[it] Istruzioni per l'uso brevi per il cliente finale

Unità di servizio RC200.2

**Buderus** 

Leggere attentamente prima dell'uso.

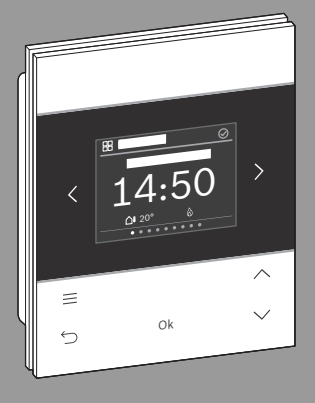

CE

6721854412 (2024/12)

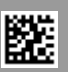

## 1 Navigazione nei menu

Le funzioni di RC200.2 sono raggruppate per area tematica in diversi menu.

# i

A seconda della configurazione dell'impianto è possibile che non vengano visualizzati tutti i menu.

- Utilizzare i tasti < e > per cambiare fra i menu:
  - < Panoramica >< Riscaldamento >< ... >< Monitor. energia >
- Con il tasto = richiamare le impostazioni specifiche del menu al momento selezionato (ad es. Avvio ACS extra o Modo operativo nel menu Acqua calda sanit.).

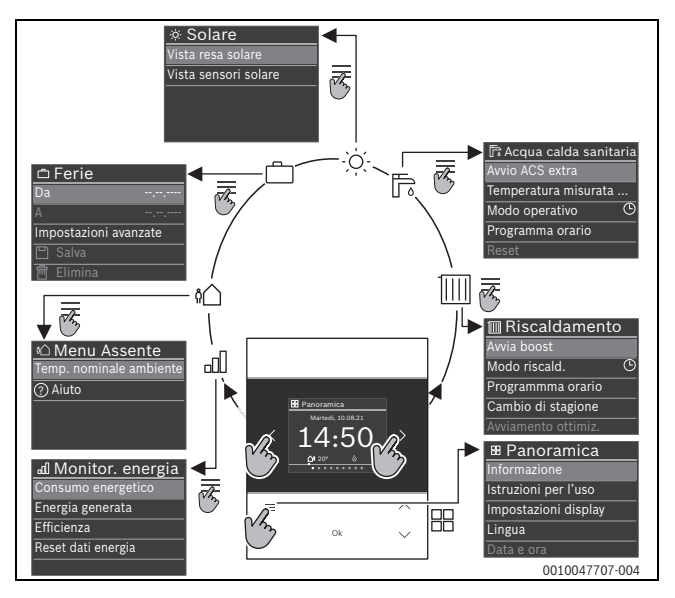

RC200.2 - 6721854412 (2024/12)

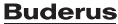

- Utilizzare i tasti∨e∧ per modificare i valori e selezionare le impostazioni.
- Confermare con Ok i valori, la selezione e le impostazioni.
- Premere il tasto 숙 per uscire dalle impostazioni.

I valori lampeggianti possono essere modificati con i tasti  $\vee$  e  $\wedge$  .

## 2 Panoramica elementi di servizio e visualizzazioni

- [1] Nome del menu
- [2] Menu successivo
- [3] Aumenta valore / Navigazione nelle impostazioni
- [4] Riduci valore / Navigazione nelle impostazioni
- [5] Conferma valore / Seleziona impostazioni
- [6] Esci dalle impostazioni del menu / Indietro
- [7] Visualizza impostazioni del menu
- [8] Visualizzazione della posizione del menu
- [9] Menu precedente
- [10] Visualizzazione principale

#### (10) 1 🖁 Panoramica Martedi, 10.08.21 9 2 <sup>#</sup>∩1 20° 8 7 3 = 6 Ok 4 5 0010041889-004

## 3 Modifica della temperatura ambiente

 Nel menu Riscaldamento, selezionare con i tasti V e A la temperatura ambiente desiderata e confermare con Ok.

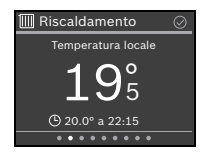

## 4 Modifica del funzionamento in riscaldamento

Per il funzionamento in riscaldamento è possibile commutare tra **Auto** e **Manuale** oppure spegnere completamente il riscaldamento.

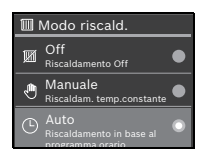

- ▶ Nel menu Riscaldamento, premere il tasto Ok.
- ► Selezionare con i tasti ∨ e ∧ il funzionamento in riscaldamento desiderato e confermare con **Ok**.

# 5 Maggiori informazioni

 Per avere maggiori informazioni sul prodotto RC200.2: scansionare il codice QR.

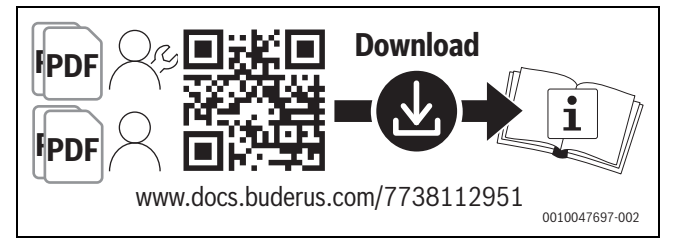

Bosch Thermotechnik GmbH Sophienstrasse 30-32 35576 Wetzlar, Germany

www.bosch-homecomfortgroup.com

RC200.2 - 6721854412 (2024/12) Buderus